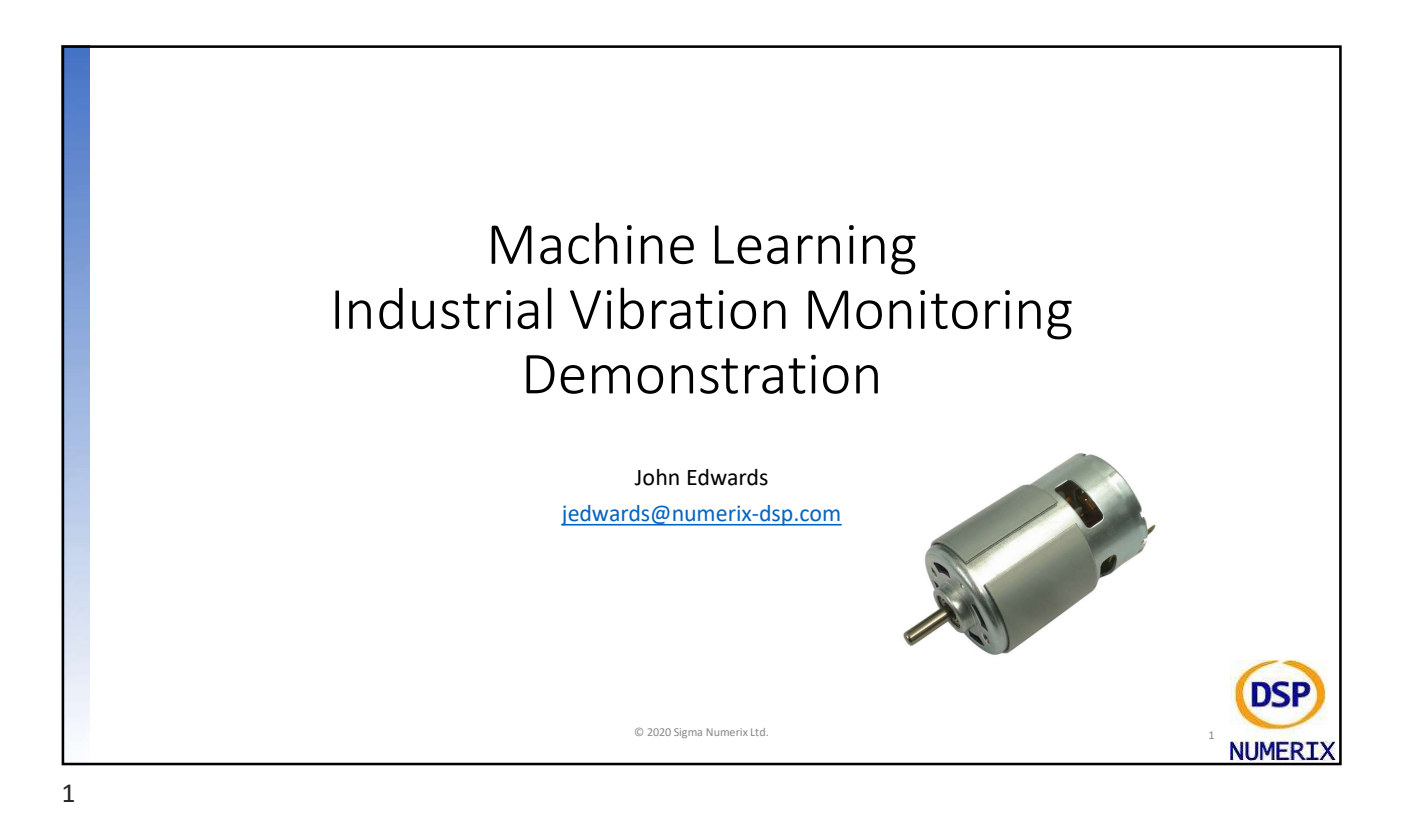

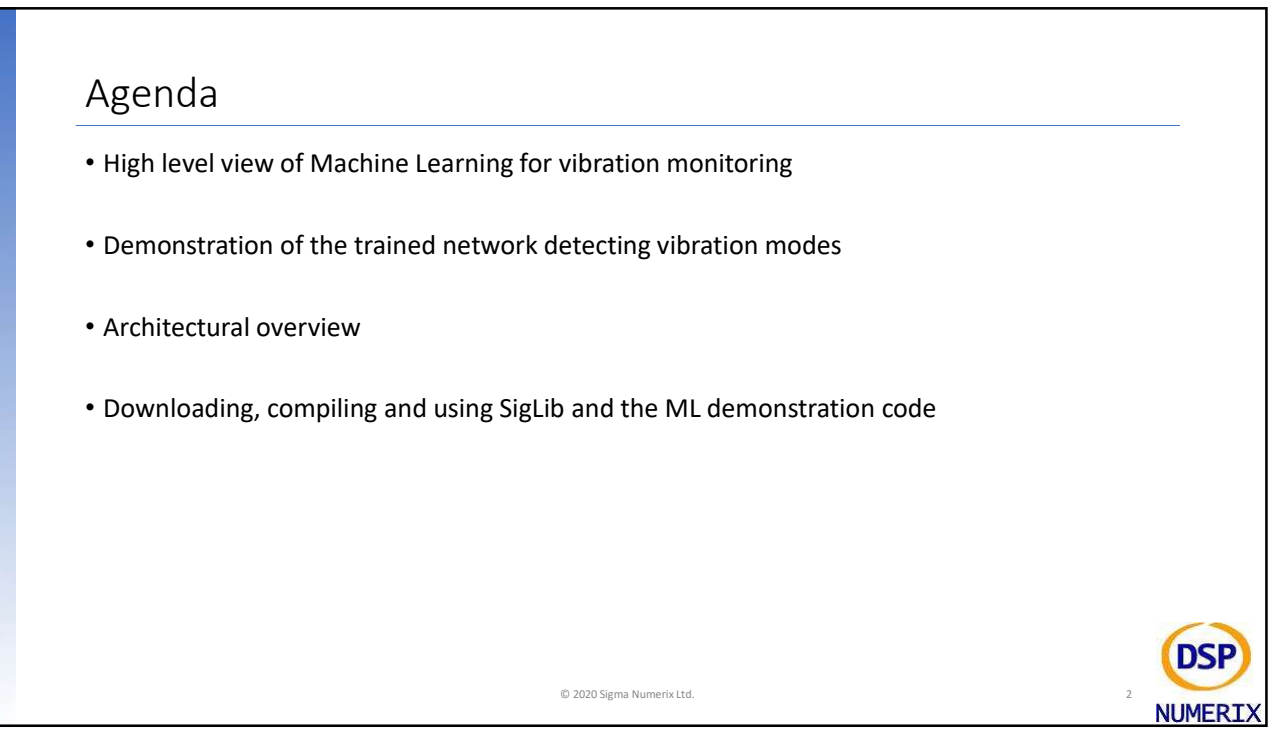

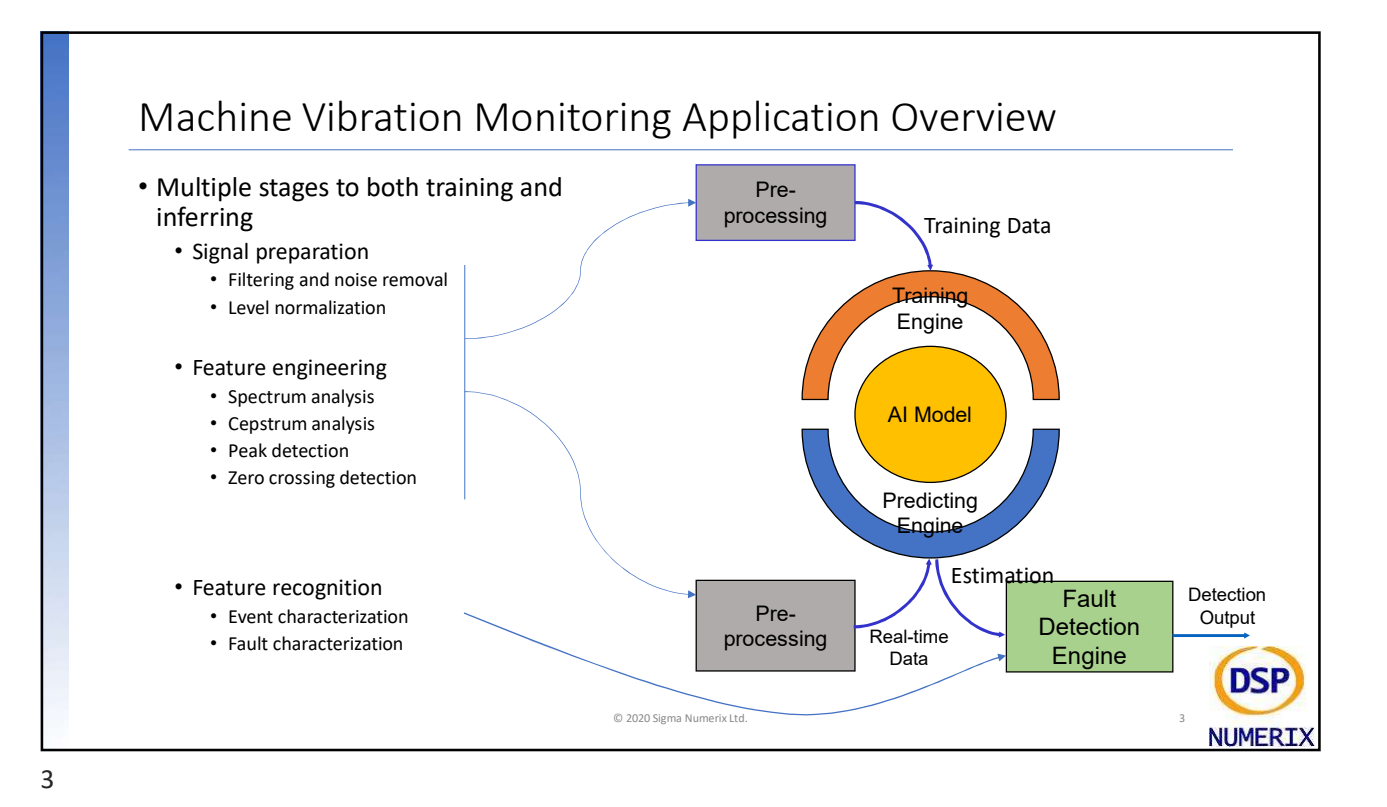

<section-header><text><section-header><section-header><section-header><section-header><section-header>

4

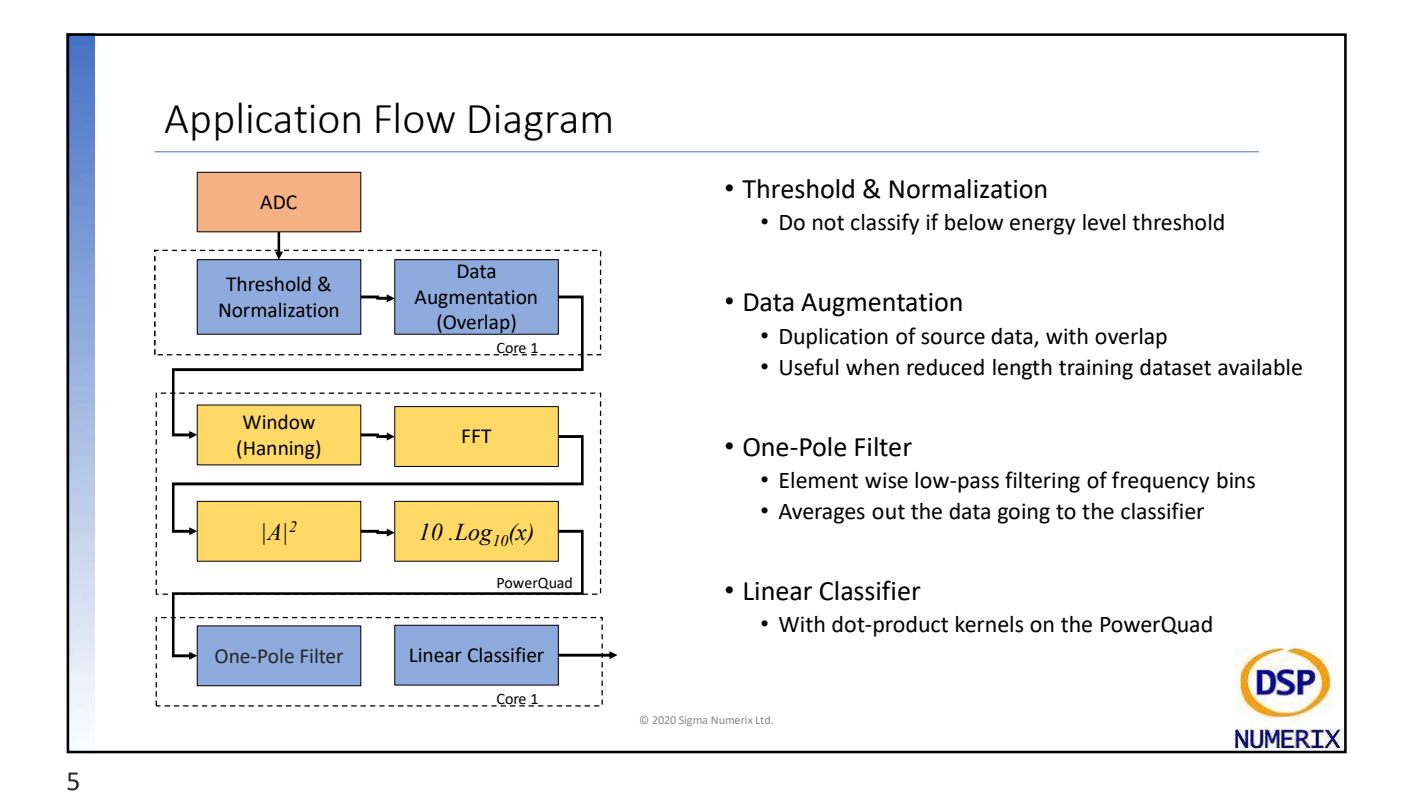

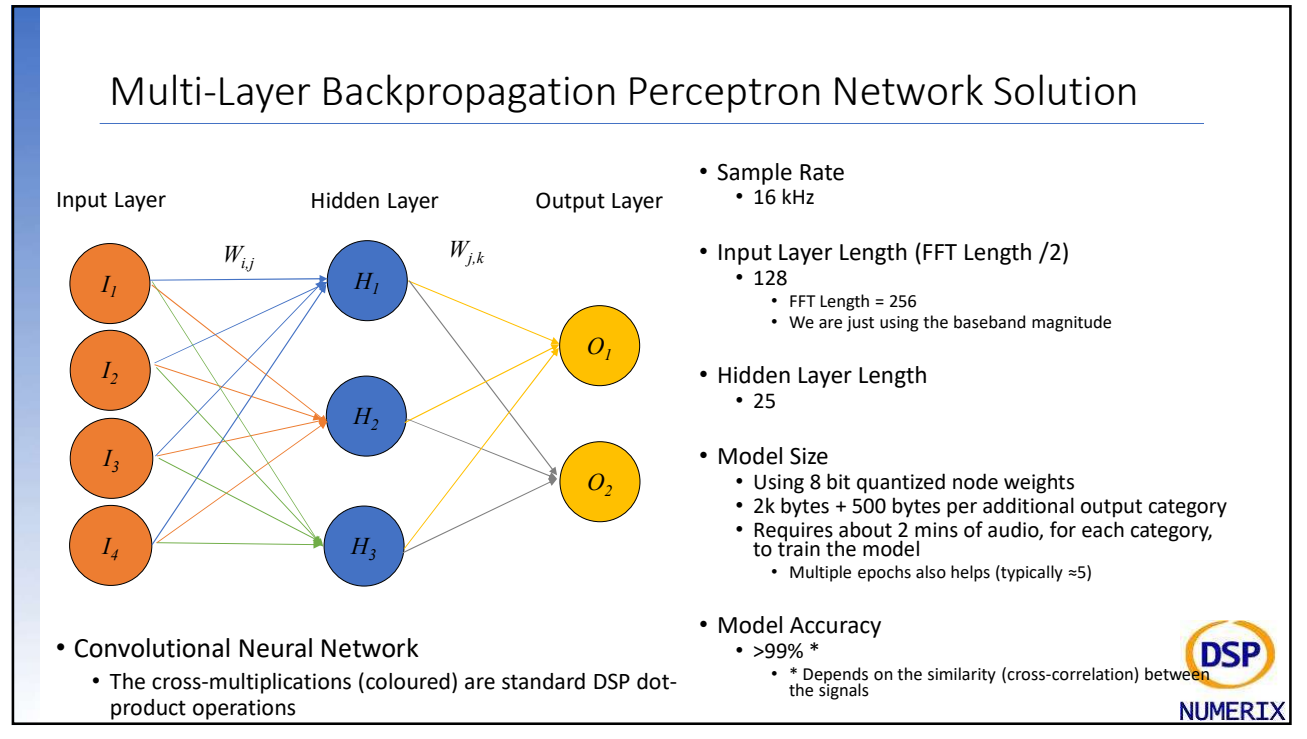

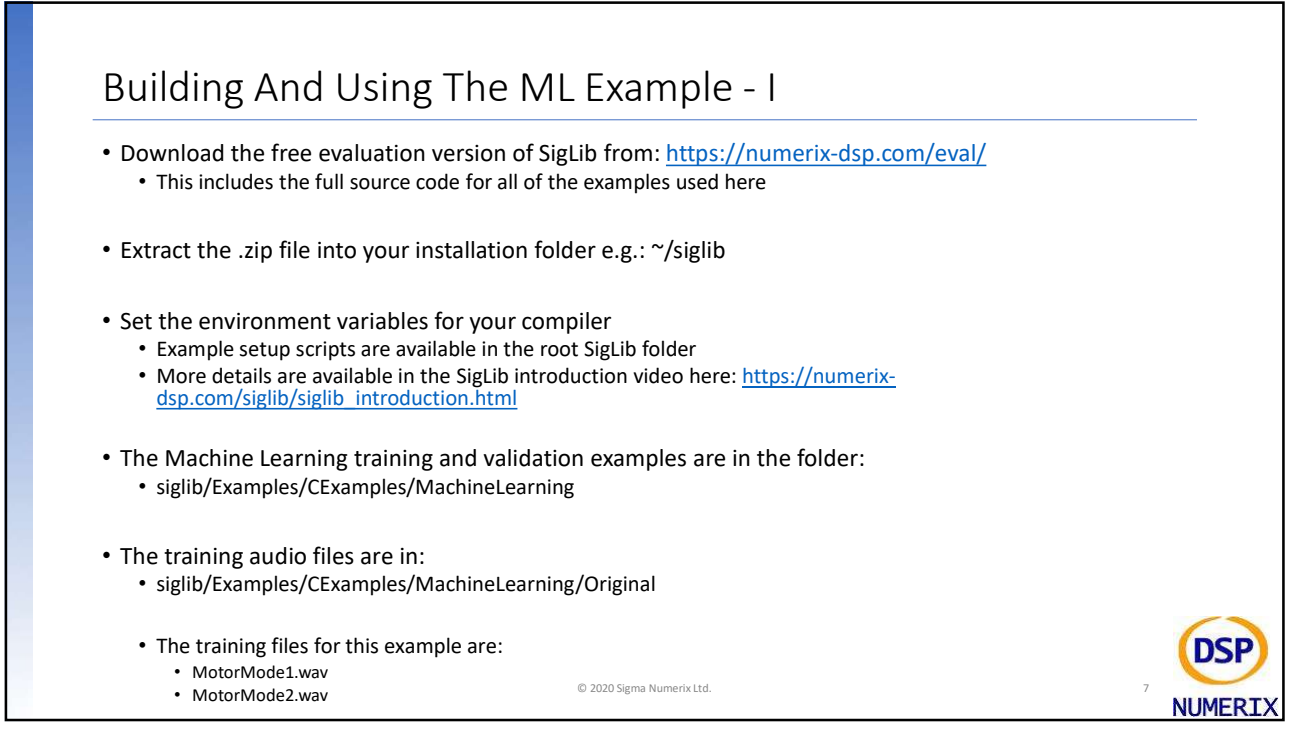

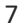

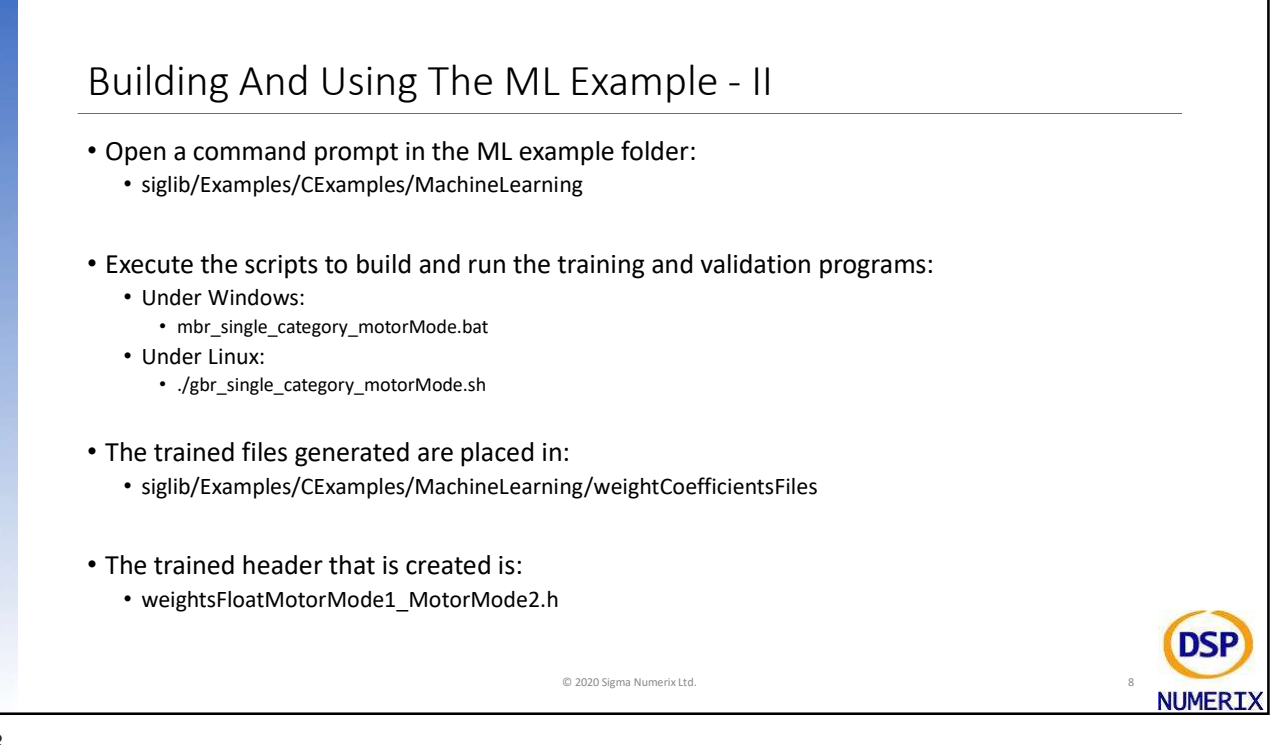

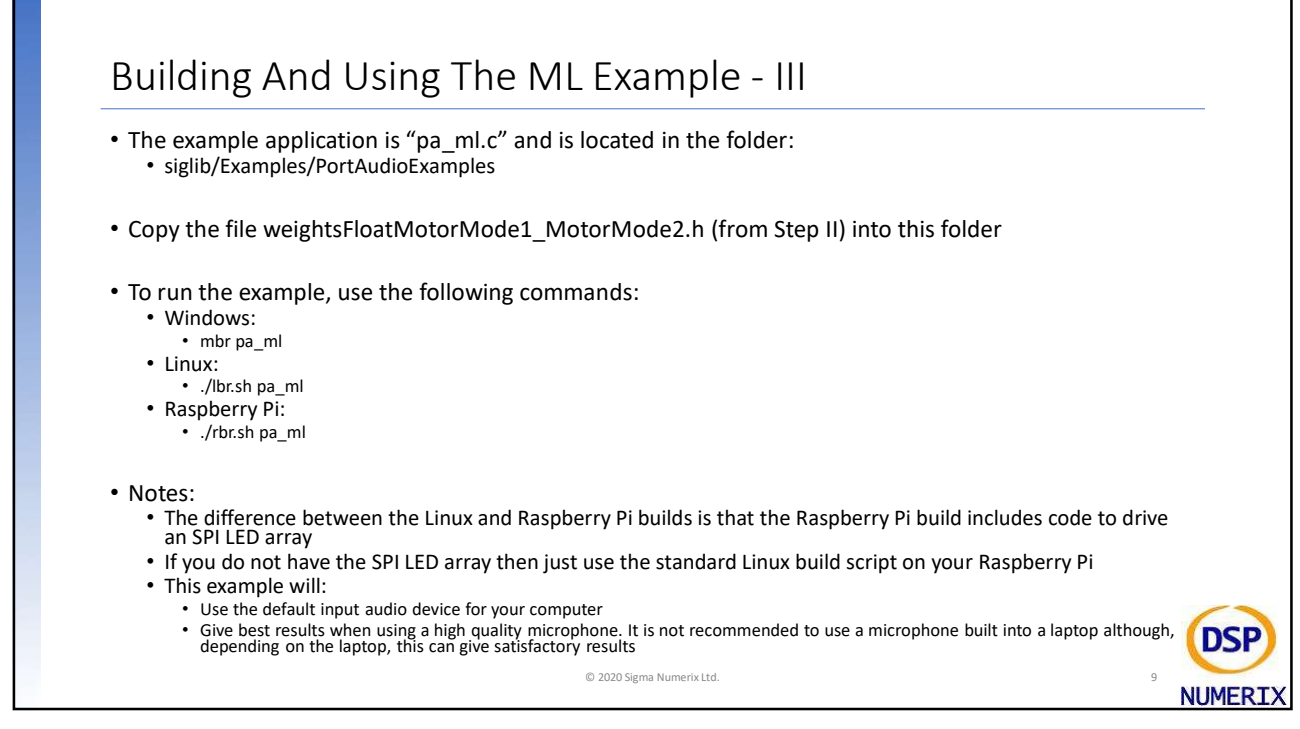

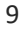

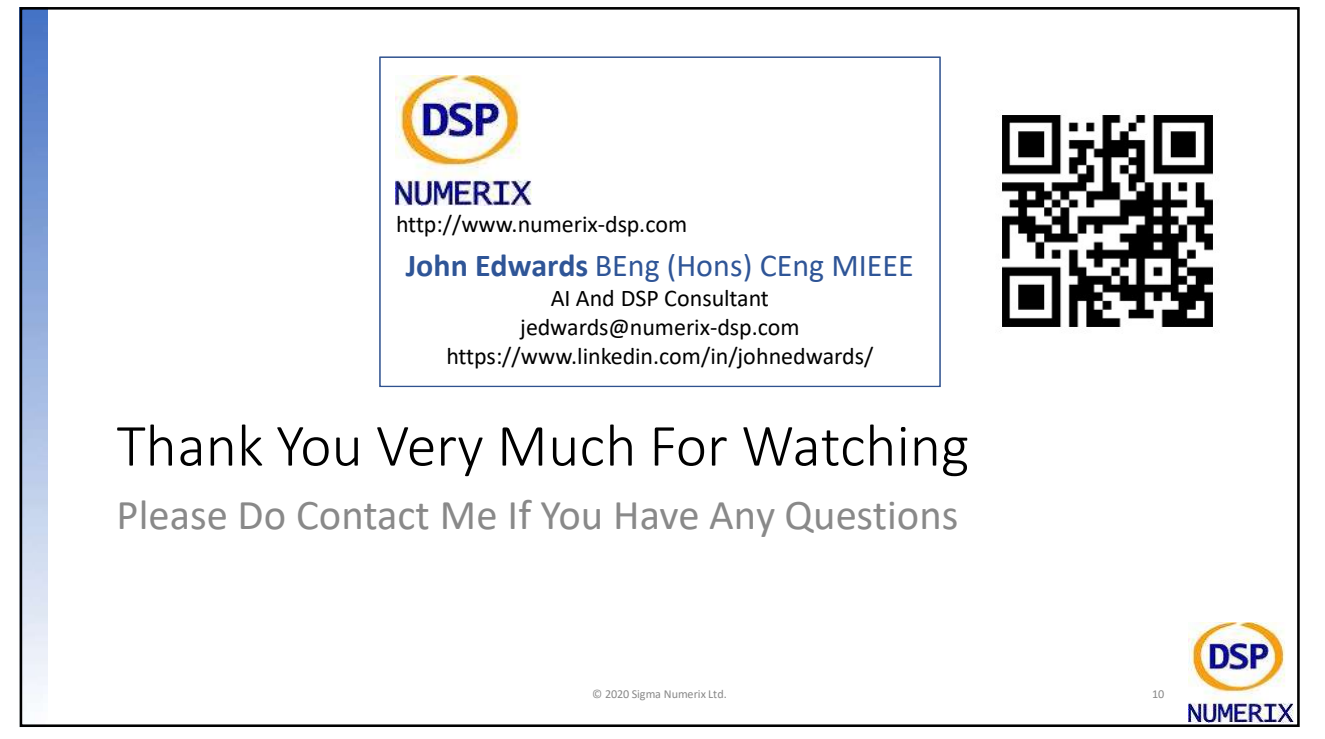